## ワンタイムパスワード(トークン)の設定・変更

お取引の都度、ご利用いただくワンタイムパスワード(トークン)は、 複数の利用者で共有する設定、利用者 | D単位で個別の設定ができます。

ワンタイムパスワード(トークン)の設定手順は以下のとおりです。

<u>1. 管理者メニューでトークンの共有設定、個別設定を選択する。</u> 2. 管理者メニューで利用するトークンのシリアル番号を登録する。

1. 管理者ログインからログインし、「ご契約先管理情報変更」から 「利用者情報登録/変更」をクリックしてください。

| メイン ご契約先認証情報          | 変更 | ご契約先管理情報変更       |   |
|-----------------------|----|------------------|---|
| ▼ご契約先ステータス表示 > 操作履歴照会 |    | 利用者情報登録/変更       | , |
|                       | E  | 契約口座情報変更         | > |
| お知らせ                  |    | ファイル伝送契約情報変更/参照  | , |
| 現在、お知らせ情報はありません。      |    | ご契約先限度額変更        | , |
|                       |    | 振込手数料マスタ登録/変更/参照 | > |

2. 現在の設定をご確認のうえ、ご希望の設定に応じて以下の操作を 行ってください。

| 利用者情報選択                                                                                                    |
|----------------------------------------------------------------------------------------------------|
| (省略)                                                                                                    |
| ワンタイムパスワードの設定 🚱                                                                                                    |
| ★ 🛨 ワンタイムパスワードの設定                                                                                                    |
|                                                                                                    |
| ● ワンタイムパスワードの設定                                                                                                    |
| <ul> <li>① ワンタイムパスワード認証の利用形態を変更する場合は「変更」ボタンを押してください。</li> <li>○ トークン情報の利用登録を行う場合は、「利用登録」ボタンを、利用登録解除する場合は「利用登録解除」ボタンを押してください。</li> </ul> |
| 現在の設定 全ての利用者が同じトークンを使用する 変更                                                                                                    |
| 利用登録 > 利用登録解除 >                                                                                                    |

(1)現在の設定:「全ての利用者が同じトークンを使用する」

→ 今後、利用者ごとに個別のトークンを使用したい場合

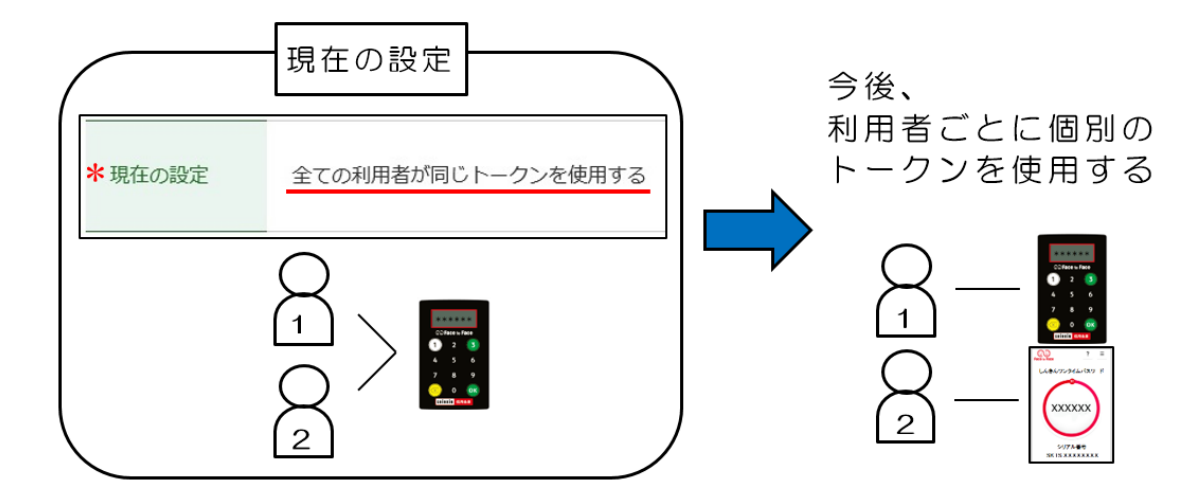

①**変更**をクリックしてください。

| ワンタイムパスワードの設定                                                                                                    |                    |  |  |  |
|----------------------------------------------------------------------------------------------------|--------------------|--|--|--|
| <ul> <li>① ワンタイムパスワード認証の利用形態を変更する場合は「変更」ボタンを押してください。</li> <li>① トークン情報の利用登録を行う場合は、「利用登録」ボタンを、利用登録解除する場合は「利用登録解除」ボタンを押してください。</li> </ul> |                    |  |  |  |
| 現在の設定                                                                                                    | 全ての利用者が同じトークンを使用する |  |  |  |
| 利用登録 > 利用登録解除 >                                                                                                    |                    |  |  |  |

②「<u>全ての利用者が異なるトークンを使用する</u>」を選択し次へを クリックしてください。

| 5 | ワンタイムパスワード利用形態設定                 |                     |  |  |  |  |
|---|----------------------------------|---------------------|--|--|--|--|
|   | 利用形態の選択®                         |                     |  |  |  |  |
|   | 選択                               | 利用形態                |  |  |  |  |
|   | ۰                                | 全ての利用者が異なるトークンを使用する |  |  |  |  |
|   | 0                                | 全ての利用者が同じトークンを使用する  |  |  |  |  |
|   | ① 利用形態を変更する場合は、トークンの利用登録が解除されます。 |                     |  |  |  |  |
|   |                                  | 次へ >                |  |  |  |  |

③該当の利用者を選択し、「シリアル番号」「ワンタイムパスワード」 「ご契約先確認暗証番号」を入力後に**○K**をクリックしてください。 (登録が完了すると、画面上にシリアル番号が表示されます)

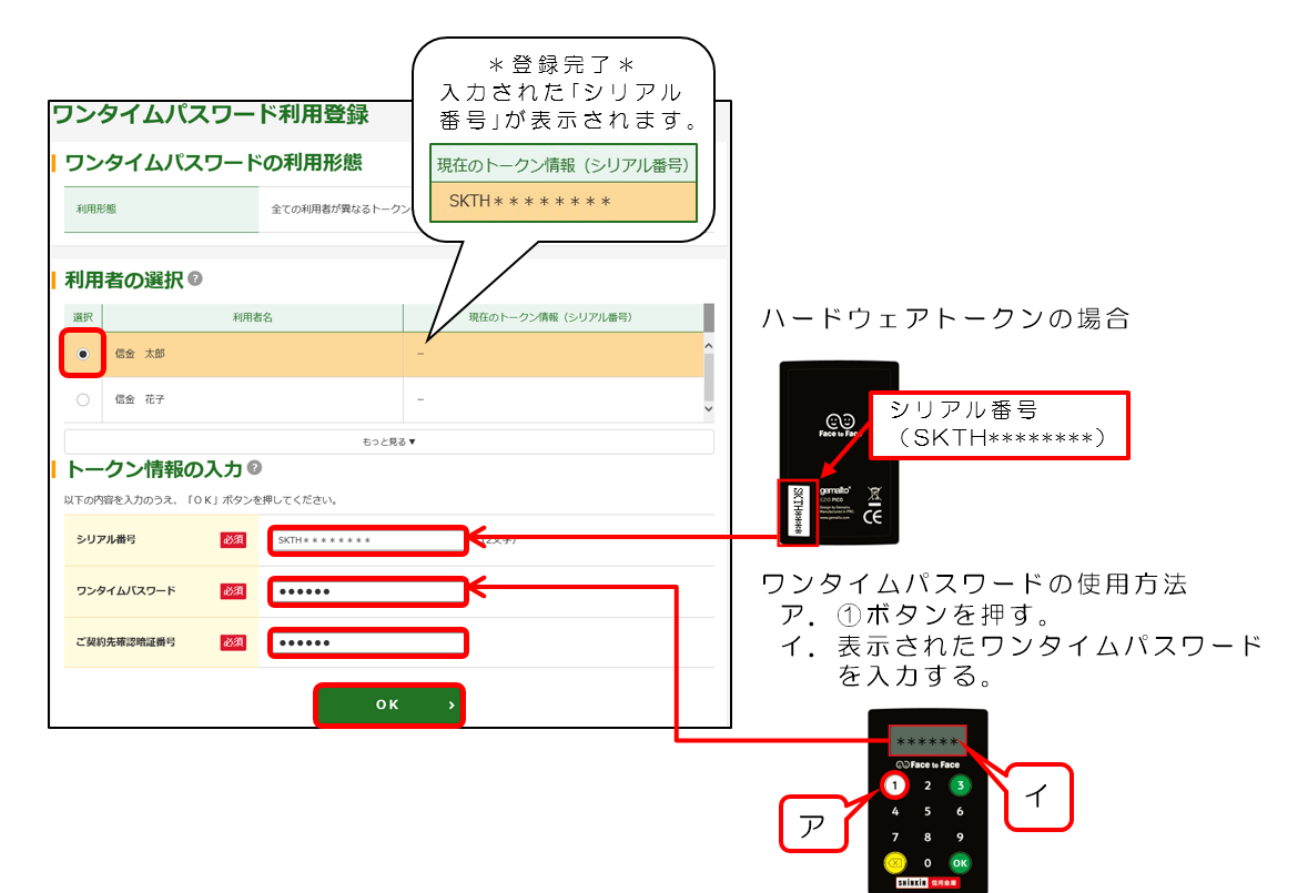

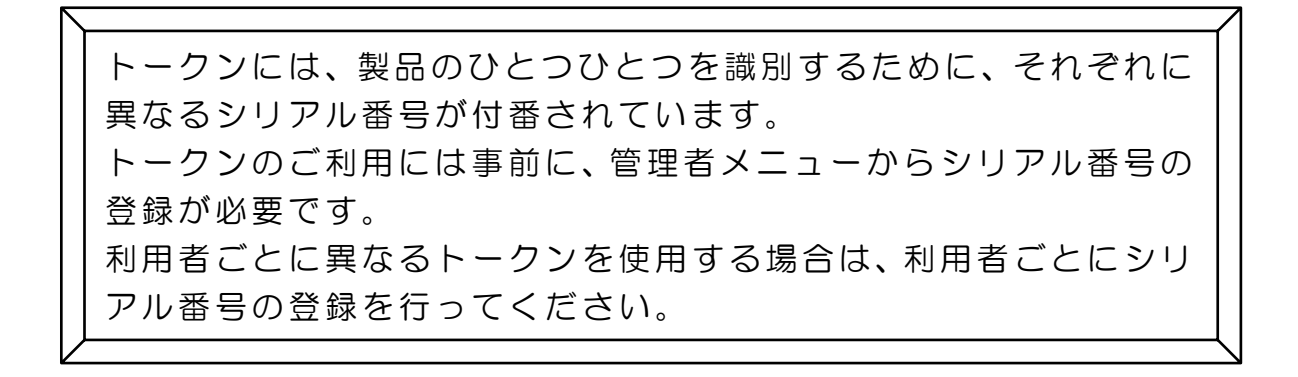

(2) 現在使用しているトークンを変更したい場合

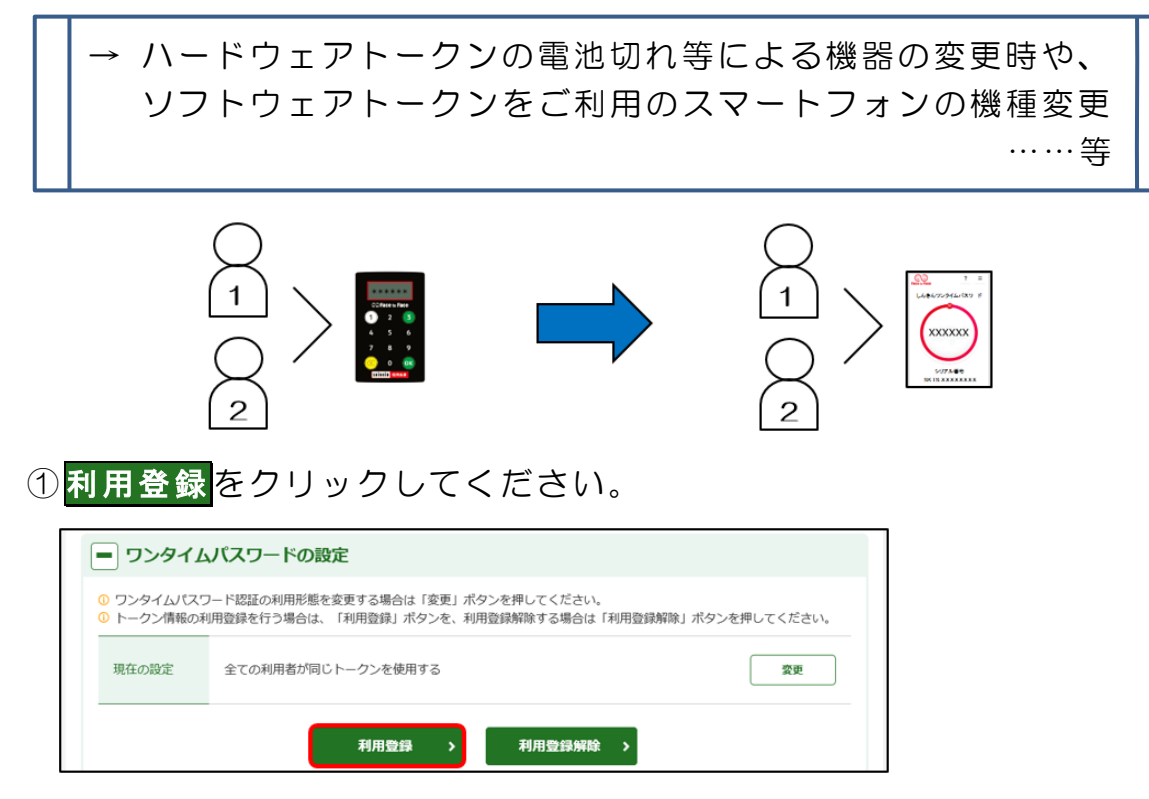

②「シリアル番号」「ワンタイムパスワード」「ご契約先確認暗証番号」 を入力後に**OK**をクリックしてください。

(登録が完了すると、画面上にシリアル番号が表示されます)

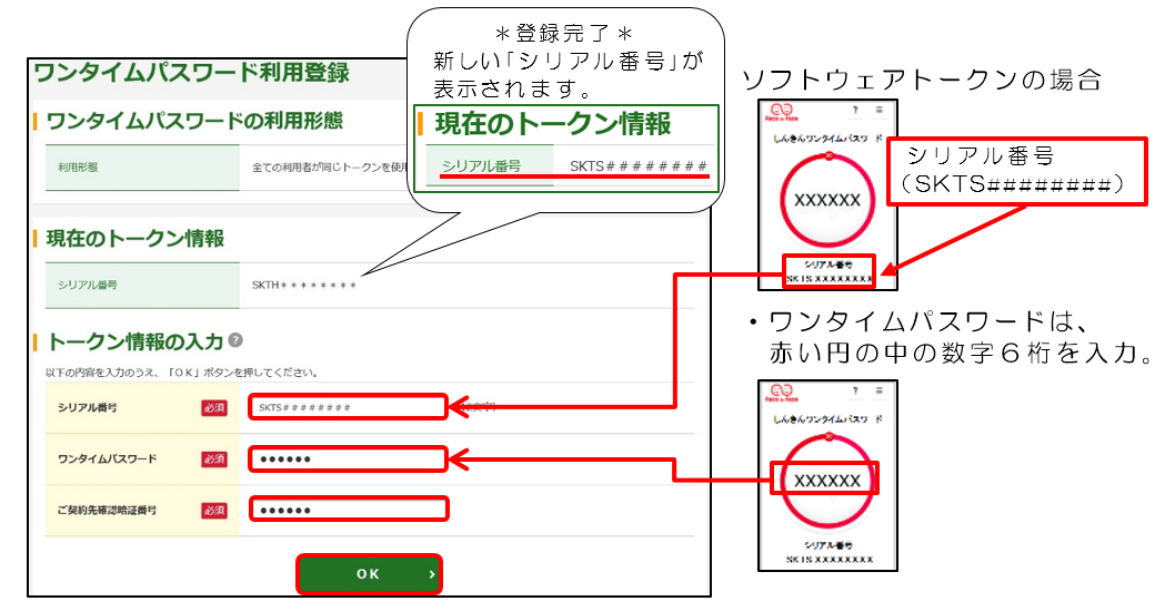

トークンには、製品のひとつひとつを識別するために、それぞれに 異なるシリアル番号が付番されています。 ソフトウェアトークンも同様に、アプリごとにシリアル番号が異なり、 バックアップ機能を利用しても同一のシリアル番号は復元されません。 ご利用のトークンのシリアル番号が変更になった場合は再度、管理者 メニューからシリアル番号の登録が必要です。

(3)現在の設定:「全ての利用者が異なるトークンを使用する」

|   | → トークンの共有利用者と個別利                                                                                                    | 用者を混在させる場合                     |     |
|---|----------------------------------------------------------------------------------------------------|--------------------------------|-----|
| ( | 現在の設定<br>*現在の設定<br>全ての利用者が異なるトークンを使用する                                                                                       | トークンの共有利用る<br>個別利用を混在させる<br>場合 | 113 |
|   |                                                                                                    |                                |     |
|   | ) <mark>利用登録</mark> をクリックしてください。<br>                                                                                         |                                |     |
|   | ワンタイムパスワードの設定                                                                                                    |                                |     |
|   | <ul> <li>のフシタイム/Cズワード認証の利用形態を変更する場合は「変更」ボタンを押してくたさい。</li> <li>トークン/情報の利用登録を行う場合は、「利用登録」ボタンを、利用登録解除する場合は「利用登録解除」ボタ</li> </ul> | アンを押してください。                    |     |
|   | 現在の設定 全ての利用者が異なるトークンを使用する                                                                                                    | <u>T</u>                       |     |
|   | 利用登録 > 利用登録解除 >                                                                                                    |                                |     |

②該当の利用者を選択し、「シリアル番号」「ワンタイムパスワード」 「ご契約先確認暗証番号」を入力後にOKをクリックしてください。 (登録が完了すると、画面上にシリアル番号が表示されます)

| ワンタイムパスワード利用登録                                                                       |                                                                              | Į                                                                                                    |
|--------------------------------------------------------------------------------------|------------------------------------------------------------------------------|----------------------------------------------------------------------------------------------------|
| ワンタイムパスワードの利用形態                                                                      | *登録完了*<br>新しい「シリアル番号                                                         | L                                                                                                    |
| 利用形態 全ての利用者が異なるトーク                                                                   | → 2 使用 # 3 示 ざ れ ま す 。<br>● 信金 花子 SKTH # # # # # # # # # # # # # # # # # # # | ・ ハードウェアトークンの場合                                                                                                    |
| 利用者の選択の                                                                              |                                                                              |                                                                                                    |
| - 信金 太郎                                                                              | *ct0/F (シワアル留写) SKTH#######                                                  | シリアル番号<br>(SKTH#######)                                                                                                    |
| • <b>信</b> 金 花子                                                                      | SKTS * * * * * * *                                                           |                                                                                                    |
| (信金 次郎                                                                               | SKTS * # * # * # * # ~                                                       |                                                                                                    |
| トークン情報の入力 ©           以下の内容を入力のうえ、「0 KJ ボタンを押してください。           シリアル備号         図3     |                                                                              | ア. ①ボタンを押す。<br>ア. ①ボタンを押す。<br>イ. 表示されたワンタイム<br>パスワードを入力する。                                                                                                    |
| ワンタイム/(スワード         必須         ・・・・・・           ご契約先確認物証曲号         必須         ・・・・・・ |                                                                              | ・******<br>・******<br>・******<br>・******<br>・******<br>・******<br>・******<br>・******<br>・******<br>・******<br>・******<br>・******<br>・******<br>・*****<br>・****** |
| ок                                                                                   | <b>&gt;</b>                                                                  |                                                                                                    |

-5-